# **S32G Host Secure Debug**

by Yuan Yuan (nxa22694)

本文说明S32G在Password 或 Challenge&Response 模式下用ADKP或者 ADKPm的key时, secure debug的实现方法, 基于Lauterbach tool调试器来实现。

| 历史 | 说明     | 作者          |  |
|----|--------|-------------|--|
| V1 | ● 创建本文 | • Yuan Yuan |  |

#### 目录

| 1 | 参   | 考资料                   | 2 |
|---|-----|-----------------------|---|
|   | 1.1 | 参考资料                  | 2 |
|   | 1.2 | 版本匹配说明                | 2 |
| 2 | Ho  | ost Secure Debug相关概念  | 3 |
|   | 2.1 | ADKP                  | 3 |
|   | 2.2 | ADKPm                 | 4 |
|   | 2.3 | 如何使用HSE FW来对ADKP进行编程  | 5 |
|   | 2.4 | Host Debug            | 5 |
| 3 | Hc  | ost Secure Debug的具体实现 | 6 |
|   | 3.1 | 直接写入ADKP              | 6 |
|   | 3.2 | 通过ADKPm计算ADKP并写入      | 7 |
|   | 3.3 | 设置授权模式                | 7 |
|   | 3.4 | 演进LC                  | 8 |
|   | 3.5 | 调试器相关设置               | 8 |

### 1 参考资料

涉及的文档和相关软件包,S32DS的工具,Lauterbach的工具等。

#### 1.1 参考资料

以 S32G3 RDB3 为例:

| 序号 | 资料                                                                                                    | 说明             | 如何获取                                      |
|----|----------------------------------------------------------------------------------------------------|----------------|-------------------------------------------|
| 1  | HSE_DEMOAPP_S32G3XX_0_2_16_1_ReadMe.pdf                                                                 | HSE DEMO<br>手册 | HSE_DEMOAPP_S32G3XX_0_2_16_1.exe 软件包中安装获取 |
| 2  | HSE_FW_S32G3_0_2_16_1<br>• HSE_FW_S32G3_0_2_16_1.exe                                                    | HSE 固件安<br>装包  | NXP.COM 官网下载                              |
| 3  | HSE_DEMOAPP_S32G3XX_0_2_16_1<br>• HSE_DEMOAPP_S32G3XX_0_2_16_1.exe                                      | HSE DEMO       | NXP.COM 官网下载                              |
| 4  | <ul> <li>SW32G_RTD_4.4_3.0.0_HF02</li> <li>SW32G_RTD_4.4_3.0.0_HF02_D2205.exe</li> </ul>                | RTD            | NXP.COM 官网下载                              |
| 5  | Volkano<br>● S32DS3.4版本中自带                                                                              | Key 管理工<br>具   | S32DS 自带                                  |
| 6  | Trace32 Powerview 工具<br>• Lauterbach debug 工具<br>Software Version: N.2022.05.000147980<br>Build: 147980 | 调试工具           | Lauterbach.com 下载                         |

#### 1.2 版本匹配说明

上述软件版本只是参考,具体以各个不同版本的 HSE\_DEMOAPP 中的 readme 为准。注意一点的是, S32G2 Rev2.0 和 Rev2.1 是用不同版本的 FW,同样,S32G3 Rev1.0 和 Rev1.1 也是用不同版本的 FW,用错会导 致 HSE 不能正常工作。

# 2 Host Secure Debug 相关概念

### 2.1 ADKP

ADKP是Application Debug Key / Password的缩写,是SOC的一次性可编程参数,128bit。一旦写入不能修改,不能读取,只能通过HSE来使用。常见用法是

- 用来计算IVT/CFG的GMAC
- 用来计算AppBL的GMAC
- 演进生命周期到OEM\_PROD/IN\_FIELD,用来保护Debug接口
- .....

ADKP可以是明文也可以密文,用hseAttrApplDebugKey\_t或hseAttrSecureApplDebugKey\_t结合同样的设置属性服务(HSE\_APP\_DEBUG\_KEY\_ATTR\_ID)来设置ADKP明文或密文。密文的密钥来自HSE的RAM/NVM key,AES-128 key。

128Bit的ADKP用作GMAC,按如下方式来扩展到256Bit。GMAC Tag的计算方法如下:

GMAC TAG = GMAC(random\_IV, message:IMAGE, key:SHA256(ADKP))

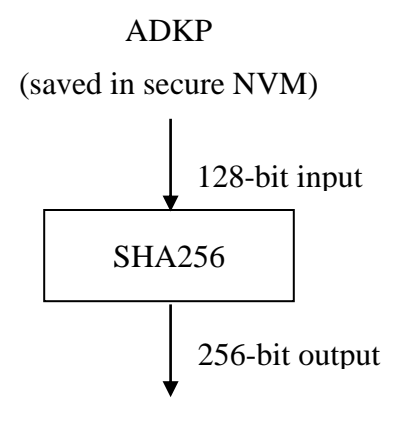

ADKP-extended (for IVT/CFG authentication)

#### 2.2 ADKPm

ADKPm,即 ADKP master,如下图中的 128Bit 的数,与 UID 一起通过 AES-ECB 来生成一个 ADKP。 这样的好处是当 ADKPm 唯一的时候,可以通过 UID 来保证一机一密。

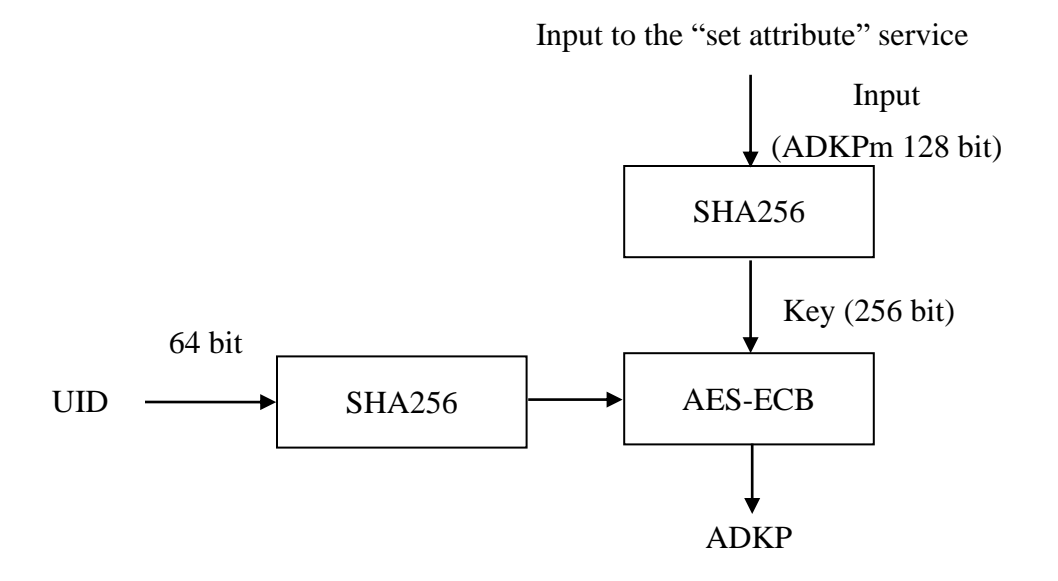

在烧写ADKPm前,需要先通过属性服务(HSE\_EXTEND\_CUST\_SECURITY\_POLICY\_ATTR\_ID)来使能 ADKP\_MASTER,然后通过上述 ADKP 编程方式来完成烧写。

| ADKP_MASTER | 1 bit | Selects the method to provision ADKP in secure NVM:                                                                                       |  |
|-------------|-------|----------------------------------------------------------------------------------------------------|--|
|             |       | - When 0 (default): the input value is ADKP and is written "as is" in secure NVM                                                          |  |
|             |       | - When 1: the input value is considered as a master debug key and is diversified with the device's UID before being written in secure NVM |  |

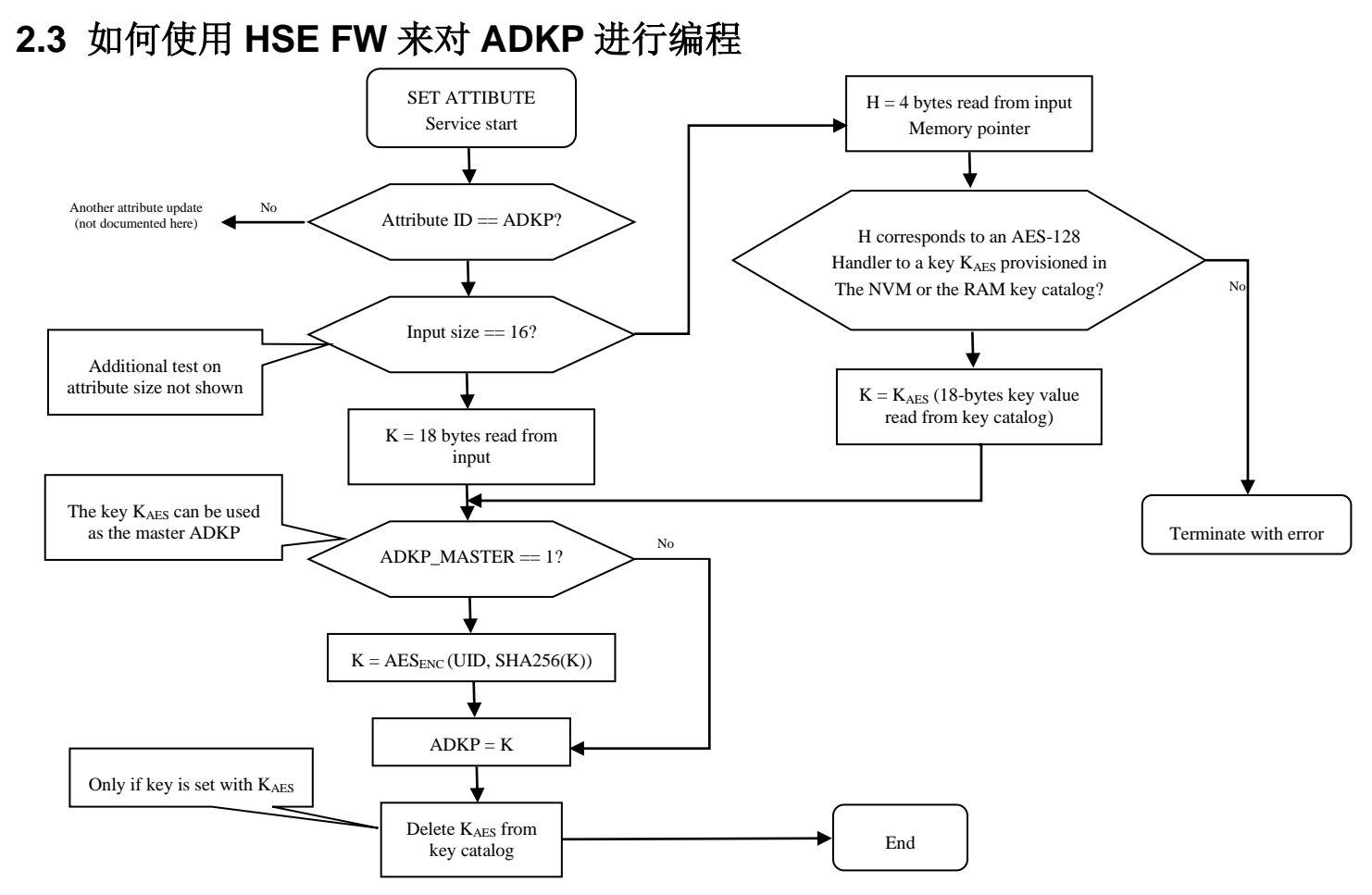

### 2.4 Host Debug

Host Debug 功能要么完全开放,要么被保护,取决于 LC(Life Cycle,生命周期)的状态,具体如下表格所描述。这种保护会把仿真器的 JTAG 调试接口关闭,直到 HSE 正确授权给仿真器。本 文不讨论 DEBUG DISABLE 的情况。

| LC state    | Host Debugging                                                               |  |
|-------------|------------------------------------------------------------------------------|--|
| CUST_DEL    | Host debug open (unrestricted)                                               |  |
| OEM_PROD    | Host debug protected (with ADKP) or permanently disabled                     |  |
| IN_FIELD    | (see DEBUG_DISABLE)                                                          |  |
| PRE_FA mode | Host debug protected (with ADKP) or permanently disabled (see DEBUG_DISABLE) |  |
| FA          | Host debug open                                                              |  |

这个授权就是基于之前提到的 128Bit ADKP/ADKPm,授权方式包括静态及动态两组方式,通过 HSE 系统属性 AUTH METHOD 来配置。

| AUTH_MODE | 1 bit | Selects the method to open the host debug protection:   |  |
|-----------|-------|---------------------------------------------------------|--|
|           |       | - When 0 (default): static authentication (password)    |  |
|           |       | - When 1: dynamic authentication (challenge / response) |  |

- 静态方式(password模式):通过password来授权,这样ADKP会通过明文的方式放 到仿真器中。这种方式实现简单,但安全性不够。
- 动态方式(challenge/response模式):通过challenge/response这种方式来授权,ADKP 是一个加密key,仿真器使用这个key来针对随机的challenge计算加密的response。由 于这种方式不对仿真器提供任何方式的明文,安全级别会更高,推荐使用这种方式。

## 3 Host Secure Debug 的具体实现

一般需要如下几个步骤:

- 配置HSE相关,包括key catalog,安装key等sysimg相关配置。
- 写入ADKP/ADKPm。
- 设置授权模式,默认是password模式。
- 演进LC(life cycle)。
- 重启(destructive reset)
- 使用相应的仿真器脚本来调试板子。

下面基于HSE\_DEMOAPP\_S32G3XX\_0\_2\_16\_1,对上述关键步骤进行说明。

### 3.1 直接写入 ADKP

这部分代码在 HSE demoapp 中有,调用设置属性的 HSE\_APP\_DEBUG\_KEY\_ATTR\_ID 服务即可, 这里需要注意 ADKP,这 128Bit 数据的大小端关系,HSE 是大端处理的。写入到 HSE 中如果不做 swap,在 debugger 脚本中需要做 swap。

};

#### 3.2 通过 ADKPm 计算 ADKP 并写入

根据 ADKPm 的使用场景,需要先读取该芯片的 UID,可以使用读 OCOTP 对应的寄存器,如下 Shadows4& Shadows5,然后 swap 后得到 UID=D8B363550B101002。当然也可以用仿真器脚本文 件来获取,获取到的 UID 不需要 swap。

| SHADOWS4 | 5563B3D8 | EFUSES  | 5563B3D8 |
|----------|----------|---------|----------|
| SHADOWS5 | 0210100B | EFUSES  | 0210100B |
| CHADOMCE | 00002100 | FELICEC | 00002100 |

接着,如果 ADKPm 是 00112233445566778899AABBCCDDEEFF,则通过 ADKP 的计算方式,利用 S32DS 中的 volkano\_utils (c:/NXP/S32DS.3.4/S32DS/tools/S32Debugger/Debugger/Server/CCS/bin)可以计算出 ADKP,如下,黄色高亮部分就是最终的 ADKP。这样,在 ADKPm 相同的情况下,实现了一机一密的操作。这里的 ADKPm,在用代码写入时使用。ADKP 则是 secure debug 时使用的。

```
$ ./volkano_utils.exe -cmd derive_adkp -uid D8B363550B101002 -adkpm
00112233445566778899AABBCCDDEEFF
9734D6AF0319E4867DC5257B7AA84503
```

};

### 3.3 设置授权模式

默认说明也不操作的情况下是 Password 模式,需要改成 CR 模式的话,设置属性 HSE\_DEBUG\_AUTH\_MODE\_ATTR\_ID 为1即可。

```
ASSERT(HSE_SRV_RSP_OK == srvResponse);
```

#### 3.4 演进 LC

LC 生命周期演进有如下三种情况,

```
HSE_LC_CUST_DEL -> HSE_LC_OEM_PROD
HSE_LC_CUST_DEL -> HSE_LC_IN_FIELD
HSE_LC_OEM_PROD -> HSE_LC_IN_FIELD
```

分别对应到属性设置上, 三个周期对应的值如下,

| <pre>#define HSE_LC_CUST_DEL</pre> | <pre>((hseAttrSecureLifecycle_t)0x4U)</pre>  |
|------------------------------------|----------------------------------------------|
| <pre>#define HSE_LC_OEM_PROD</pre> | <pre>((hseAttrSecureLifecycle_t)0x8U)</pre>  |
| <pre>#define HSE_LC_IN_FIELD</pre> | <pre>((hseAttrSecureLifecycle_t)0x10U)</pre> |

```
在演进LC时,设置HSE_SECURE_LIFECYCLE_ATTR_ID 属性即可,该属性也可以读出来作为
是否设置成功的判断,具体代码如下:
/* Advance the Life Cycle to target value */
lifeCycleToSet = targetLifeCycle;
srvResponse = HSE_SetAttribute(HSE_SECURE_LIFECYCLE_ATTR_ID,
sizeof(hseAttrSecureLifecycle_t), &lifeCycleToSet);
ASSERT(HSE_SRV_RSP_OK == srvResponse);
/* Read the LC issuing a get attribute request to HSE */
srvResponse = HSE_GetAttribute(HSE_SECURE_LIFECYCLE_ATTR_ID,
sizeof(hseAttrSecureLifecycle_t), &gHseCurrentLC);
ASSERT((HSE_SRV_RSP_OK == srvResponse) && (gHseCurrentLC == targetLifeCycle));
```

#### 3.5 调试器相关设置

首先强调一下, secure debug 只能在 bootmod 是非 serial mode 的情况下才能有效,即HSE 必须正 常跑之后, secure debug 功能才能工作。

● Password 模式下:

在 HSE\_DEMOAPP\_S32G3XX\_0\_2\_16\_1 工程的 config.h 中,使能如下宏。按 guide 生成带 IVT 头的 image 后,烧写到 flash 中。代码跑完后, ADKP 与 LC 就设置好了。

- APP\_CONFIG\_LC\_DEBUG\_ACCESS
- DEBUG\_CONFIG\_OPTION

■ PROGRAM\_AD\_PASSWORD\_ADVANCE\_LC\_TO\_OEM\_PROD

■ PROGRAM\_ADKP\_M (ADKPm 下可选)

修改 T32\demo\arm\hardware\s32g2\s32g-vnp-evb\s32g-vnp-evb-m7\s32g-vnp-evb\_sieve\_sram\_password.cmm 中的 keycode, 注意需要 swap, 如果 ADKP 是 00112233445566778899AABBCCDDEEFF 的话。

SYStem.Option KEYCODE 0x7766554433221100 0xFFEEDDCCBBAA9988

RDB 板上 bootmod 跳线到 0b10, 否则会报"Failed connecting to the target using the password!"错误。

● CR 模式下:

用 S32DS 中的 Secure Keys Registey 注册 UID+ADKP,如下,#0 是 ADKP 方式下的,#1 是 ADKPm 方式下的。这里可以看到 ADKP 是不可见的,而 UID 是可见的,因为 UID 在任何时候都可以读到。

- #0: UID=D8B363550B100F03; ADKP=00112233445566778899AABBCCDDEEFF
- #1: UID=D8B363550B101002; ADKP=9734D6AF0319E4867DC5257B7AA84503(来自于 ADKPm 的计 算, ADKPm=00112233445566778899AABBCCDDEEFF)

| 🖹 Problems 🧔 Tasks 📮 Console 🔲 Properties 🔗 Search 🚏 Call Hierarchy 📓 Secure Keys Registry 🛛                                                                                         |                                                                                            |      |                      |            |  |
|----------------------------------------------------------------------------------------------------|--------------------------------------------------------------------------------------------|------|----------------------|------------|--|
| Secure Keys Registry mode:                                                                                                    |                                                                                            |      |                      |            |  |
| APPLIC                                                                                                    | CATION                                                                                     |      |                      |            |  |
| Num                                                                                                    | UID                                                                                        | Туре | Description          |            |  |
| #0                                                                                                    | D8B363550B100F03                                                                           | ADKP | #0 UID D8B363550B100 | F03 + ADKP |  |
| #1                                                                                                    | D8B363550B101002                                                                           | ADKP | #1 UID D8B363550B101 | 002 + ADKP |  |
| Wrap Key<br>E7421AB052D46FC9C9CCD539C63644B5E3603AA0533BECB2218F04F8100D85767AA009E5148084CDF28<br>6CBABC773589F8186BA05499A65D965D9D8B91B05FE7D25FB49844D4906078BA6D2C0D64AF1B4E5AD |                                                                                            |      |                      |            |  |
| 0D0292B0E2EAAA911E5F354AC476A7F9CC3DD1F9B7D7C138D6AC3C85729CCFB1F29F9EE9D08E830DD                                                                                                    |                                                                                            |      |                      |            |  |
| D28/6DFB/3A892F4A5EC8A1F44B4F5/                                                                                                    |                                                                                            |      |                      |            |  |
| Expor                                                                                                    | Export Wrap Key         Register Key         Renew Database         Refresh         Delete |      |                      |            |  |

在 HSE\_DEMOAPP\_S32G3XX\_0\_2\_16\_1 工程的 config.h 中,使能如下宏。按 guide 生成带 IVT 头的 image 后,烧写到 flash 中。代码跑完后, ADKP 与 LC 就设置好了。

- APP\_CONFIG\_LC\_DEBUG\_ACCESS
- DEBUG\_CONFIG\_OPTION
- PROGRAM\_AD\_KEY\_SET\_CHALLANGE\_RESPONSE\_ADVANCE\_LC\_TO\_OEM\_PROD
- PROGRAM\_ADKP\_M (ADKPm 下可选)

直接使用 s32g-vnp-evb\_sieve\_sram\_challenge\_response.cmm 即可,需要修改 volkano 在 cmm 中的路径 (c:/NXP/S32DS.3.4/S32DS/tools/S32Debugger/Debugger/Server/CCS/bin),其他不需做任何改动,直接 使用就可以了。

RDB 板上 bootmod 跳线到 0b10, 否则会报"Failed connecting to the target using the password